## Microsoft Exchange 2003 – Enhance Outlook Web Access with OWAADMIN

Written by Marc Grote - mailto:grotem@it-training-grote.de

#### Abstract

In this article I will give you a step by step solution to setup OWAADMIN which you can download for free from the Microsoft Exchange Website.

Reference: Microsoft OWAADMIN Online help and OWAADMIN Readme

## Overview

With the release of Exchange 2003 SP1 Microsoft also updated the Exchange Server 2003 Web release Tools. One of the new cool Tools is OWAADMIN. With the help of OWAADMIN you can configure nearly every aspect of Outlook Web Access from a consolidated administrative Web Page. You can configure many hidden or undocumented OWA Features.

OWAADMIN is secure because it uses the well known HTTPS Protocol to secure the Web Access.

# Installation

First we have to download OWAADMIN (2.3 MB size) from the following Microsoft Website: <u>http://www.microsoft.com/exchange</u>. OWAADMIN is part of the Exchange Server 2003 Web release Tools or as a separate download.

Start the installation process by opening the MSI Package OWAADMIN.MSI.

| 🙀 Micresoft Outlook W | reb Access Administration Tool Installation Wizard                                                                                           | 🖉 Microsoft: Outbook Web Access Administration Tool Installation Vitaand 🥢 🖉                                                                                            |  |
|-----------------------|----------------------------------------------------------------------------------------------------|----------------------------------------------------------------------------------------------------|--|
|                       | Welcome to the Microsoft Outlook Web<br>Access Administration Tool Installation<br>With Access Administration Tool<br>To contrast, click Ned | Installing Microsoft Outlook Web Access Administratio Please vel while the Microsoft Outlook Web Access Administration Tool is bing retailed Current action: File name: |  |
|                       | Elect Cancel                                                                                                    | I Heck Header Canod                                                                                                    |  |

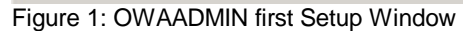

Figure 2: Wait a moment

During the installation OWAADMIN will stop the IIS services because it installs a virtual directory called OWAADMIN under the Default Web Site.

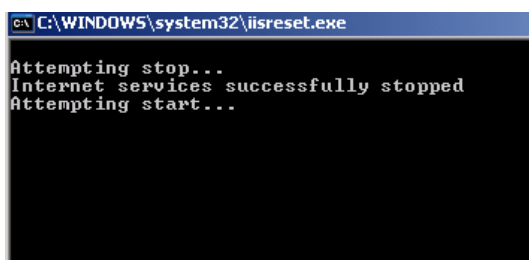

Figure 3: OWAADMIN stops and restarts IIS services The IIS default Web Site after OWAADMIN installation:

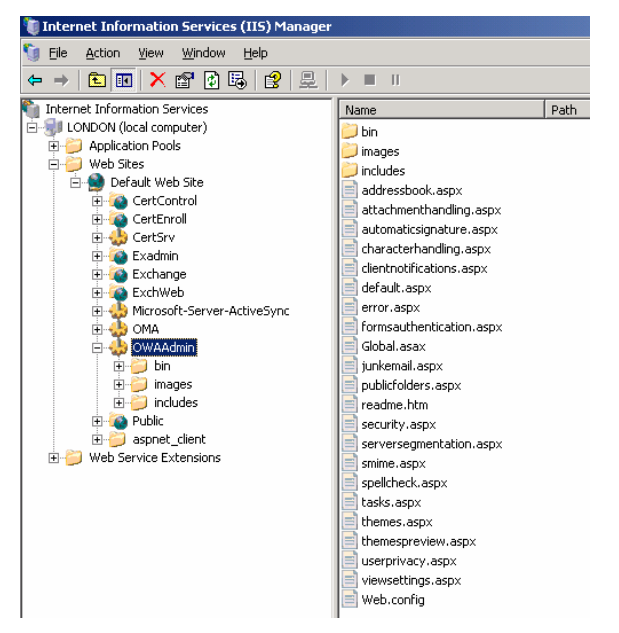

Figure 4: The IIS Default Web Site after OWAADMIN installation

After Setup has finished you can start OWA Administration by entering the following URL in Internet Explorer: <u>HTTPS://SERVERNAME/OWAADMIN</u>.

If you configured the Default Web Site with a Server Certificate before the installation of OWAADMIN you have nothing more to do. If not, request a Server Certificate from an Online Certification Authority and configure the OWAADMIN Virtual Directory to use HTTPS.

| Internet Explorer Enhai    | iced Secority Configuration is enab                                                                                                    | led - Microsoft to                                                                                                    | ternet Explorer                                                                                                    |                                                                                               |
|----------------------------|----------------------------------------------------------------------------------------------------|----------------------------------------------------------------------------------------------------|----------------------------------------------------------------------------------------------------|-----------------------------------------------------------------------------------------------|
| Ello Ecit Your Pavorite    | e Tanja Holo                                                                                                    |                                                                                                    |                                                                                                    |                                                                                               |
| G ito O - 🗈 🗟              | 🏠 🔎 Search 😗 Favorites 😽 (                                                                                                    | nedia 😨 🔝 •                                                                                                    | & III                                                                                                    |                                                                                               |
| Address 🐻 https://londor/o | Headhin                                                                                                    |                                                                                                    |                                                                                                    |                                                                                               |
|                            | Internet Explorer Enhanced See<br>define how users browse Entern<br>pase a security risk. For a com<br><u>configuration</u> .<br>This enhanced level of security<br>such as files on Universal Nami<br>has been disabled, you can ade<br>Managing Internet Explorer Enh | Inced Securit<br>arky Configuret<br>et and intranet i<br>plete list of the s<br>Connect to form<br>indon<br>User name<br>Bassword | cy Configuration is en<br>ion is currently enabled on y<br>web sites. The configuration<br>sourity settings in this configuration<br>or<br>Benenber my password<br>OK | abled<br>sur server. Thi<br>server. Thi<br>retion, see f<br>21 to the<br>The<br>The<br>Cancel |

Figure 5: You must authenticate to use OWAADMIN

# **Browser Support**

OWAADMIN is only tested and supported on Microsoft Internet Explorer version 6.0 Service Pack 1. Although it may work with other browsers – Microsoft offers no support and will not fix issues related to other browsers.

#### **Domain Membership**

OWAADMIN requires that the machine that it is installed on be a member of the domain to be administered.

You can configure several parts of Outlook Web Access. Some cool Features are only available when you use OWAADMIN. I will not explain every detail because I think the most settings are self explaining.

| R | You are administering LONDON  Server Settings                                                                       |
|---|----------------------------------------------------------------------------------------------------|
|   | Use the links on this page to manage settings on this Outlook. Web Access for Exchange 2003 serve<br>Administration |
|   | Use the finks in this section to configure your server's behavior.                                                  |

Figure 6: There are so many Features to configure the server's behaviour.

This last screenshot should give you an overview of the pretty cool Features of OWAADMIN.

| Agdress 📳 https://k | ondon/owned                                            | nin(serversegnentadors.esp:                              | 💌 🛃 GI 🛛                                                                                                    |  |
|---------------------|--------------------------------------------------------|----------------------------------------------------------|----------------------------------------------------------------------------------------------------|--|
| 🏂 Huma              |                                                        |                                                          |                                                                                                    |  |
| ð                   | You are administering LONDON<br>Modify Server Features |                                                          |                                                                                                    |  |
|                     | Use th<br>not int                                      | is page to exable and disa<br>properate with Microsoft C | ble Outloak Web Access fedures far your server. By default all features are enabled. Note that same features wil<br>Autlook. (Show me nore information) |  |
|                     | R                                                      | Feature                                                  | Description                                                                                                    |  |
|                     | R                                                      | Calendar                                                 | Outlook web Access colendar features. If this is disabled the maximing meeting requests will be converted to messages.                                  |  |
|                     | R                                                      | Contacts                                                 | outloak web Access contait support and creation.                                                                                                    |  |
|                     | 9                                                      | Tasks                                                    | outlook web Access task support and creation.                                                                                                    |  |
|                     | P                                                      | formul.                                                  | Outlank Web Access journal lacture.                                                                                                    |  |
|                     | P                                                      | Motes                                                    | Outlank Web Acenss note fectures.                                                                                                    |  |
|                     | R                                                      | Public Falders                                           | Outlank Web Aconso public folder support.                                                                                                    |  |
|                     | R                                                      | Reminders                                                | Cutlask Web Access pap-up reminder support.                                                                                                    |  |
|                     | R                                                      | New mail pop-up                                          | Outlank Web Access new e-mail pap-up.                                                                                                    |  |
|                     | R                                                      | Premium Client                                           | Cutlosk Web Access premium dient provides full leature support and supports rick text message composition.                                              |  |
|                     | R                                                      | Spell Check                                              | Outlank Web Access spell check feature support.                                                                                                    |  |
|                     | R                                                      | S/MIME                                                   | Outlank Web Access Secure MDME support.                                                                                                    |  |
|                     | R                                                      | Search Feldera                                           | Outlank Web Access search falder support.                                                                                                    |  |
|                     | R                                                      | Auto Signature                                           | Outlook Web Access user signature feature support.                                                                                                    |  |
|                     | R                                                      | Rules                                                    | Outlook Web Access rule creation support.                                                                                                    |  |
|                     | R                                                      | Thereau                                                  | Outlook Web Access thems support.                                                                                                    |  |
|                     | R                                                      | Junk E-mail filtering                                    | Outlask Web Access junk s-meil filtering support.                                                                                                    |  |

Figure 7: Modify Server wide Features

#### Conclusion

OWAADMIN enhances the Outlook Web Access configuration with many hidden or hard to configure Features from an administrative Web Page from where you want.

## **Related Links**

Download Link for OWAADMIN http://www.microsoft.com/exchange